Giustificare le assenze, le uscite o gli ingressi dal computer:

Entrare nel Sito d'Istituto <u>www.icraffaellopt.edu.it</u>

- Selezionare ScuolaNext Accesso famiglie
- Inserire Utente e Password
- Servizi Alunno
- Ass./Rit./Uscite (immagine con la A)

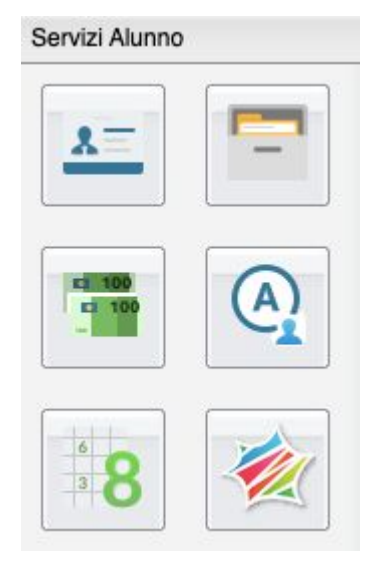

• Selezionare i giorni o le ore da giustificare

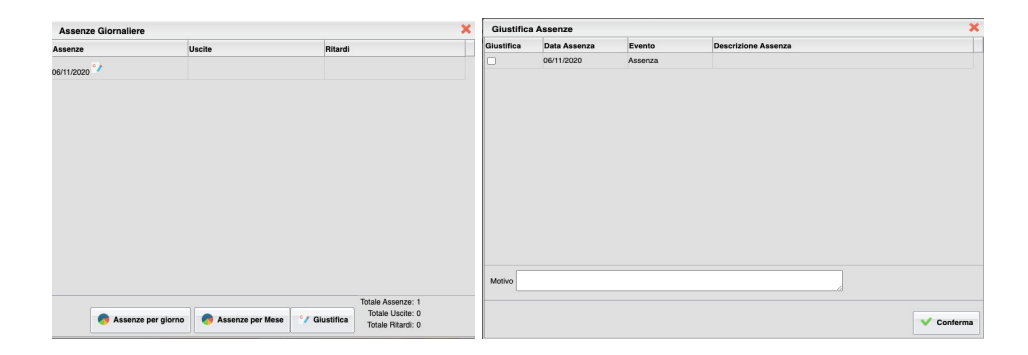

- Spuntare il quadratino del giorno o le ore da giustificare
- Scrivere in basso il motivo dell'assenza, dell'uscita anticipata o dell'ingresso in ritardo
- Conferma

Giustificare le assenze, le uscite o gli ingressi dal <u>cellulare</u>

Scaricare l'APP

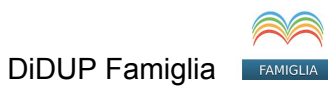

## Selezionare Assenze giornaliere

| 2 - B - ROCCON ROSSO - LA VERGINE | := |
|-----------------------------------|----|
| 🔘 Cosa è successo Oggi?           |    |
| O Assenze giornaliere             |    |
| 💽 Voti scrutinio                  |    |
| 📴 Ricevimento docenti             |    |
| Bacheca                           |    |

- Selezionare i giorni o le ore da giustificare
- Spuntare il quadratino del giorno o le ore da giustificare
- Scrivere in basso il motivo dell'assenza, dell'uscita anticipata o dell'ingresso in ritardo
- Conferma

Inviare certificato medico

## Dal computer

Entrare nel Sito d'Istituto www.icraffaellopt.edu.it

- Selezionare ScuolaNext Accesso famiglie
- Inserire Utente e Password
- Documenti

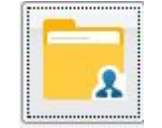

Condivisione con i docenti

- Selezionare il docente
- Cliccare Upload

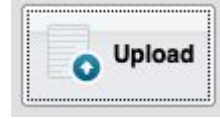

| ile                      |                                               | 3                               |
|--------------------------|-----------------------------------------------|---------------------------------|
| File:                    | Scegli file Nessun file selezionato           |                                 |
| Data:                    | 06/11/2020 🖃                                  |                                 |
| Descrizione:             |                                               |                                 |
| Commento del<br>Docente: |                                               | Caratteri inseriti (max 100): 0 |
|                          | Carica come allegato al documento selezionato |                                 |
|                          |                                               | V Conferma                      |

- Scegliere file
- Fai una breve descrizione
- Conferma

## <u>Dal cellulare</u>

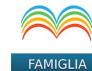

Aprire DiDUP Famiglia

• Aprire Documenti docenti

| Co       | sa è successo Oggi?       |
|----------|---------------------------|
| 🖸 As     | senze giornaliere         |
| 💽 Vo     | ti scrutinio              |
| Nie Ric  | evimento docenti          |
| 🔲 Ba     | checa                     |
| E Do     | cumenti alunno            |
| Do       | cumenti docenti           |
| 💽 Da     | ti anagrafici             |
| 🔘 Inf    | ormazioni su              |
| \star Ac | cedi a bSmart             |
| C Ric    | hiedi Credenziali Invalsi |
| Ca Op    | zioni                     |
| Ca       | mbio password             |

- Condivisione documenti: selezionare docente
- Selezionare Upload
- Selezionare Upload non collegato al file docente

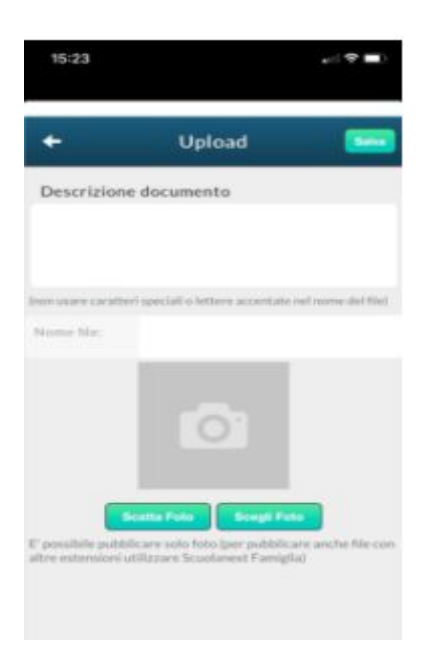

- Riempire: Descrizione documento
- Scattare foto
- Rinominare il file
- Salvare
- Inviare